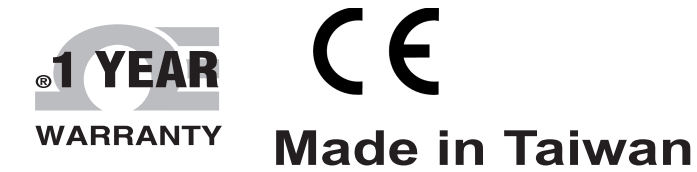

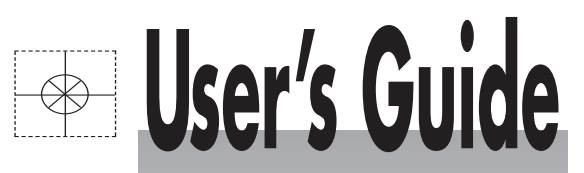

# DATALOGGER 4 INPUT THERMOMETER HH1384

# SOFTWARE MANUAL

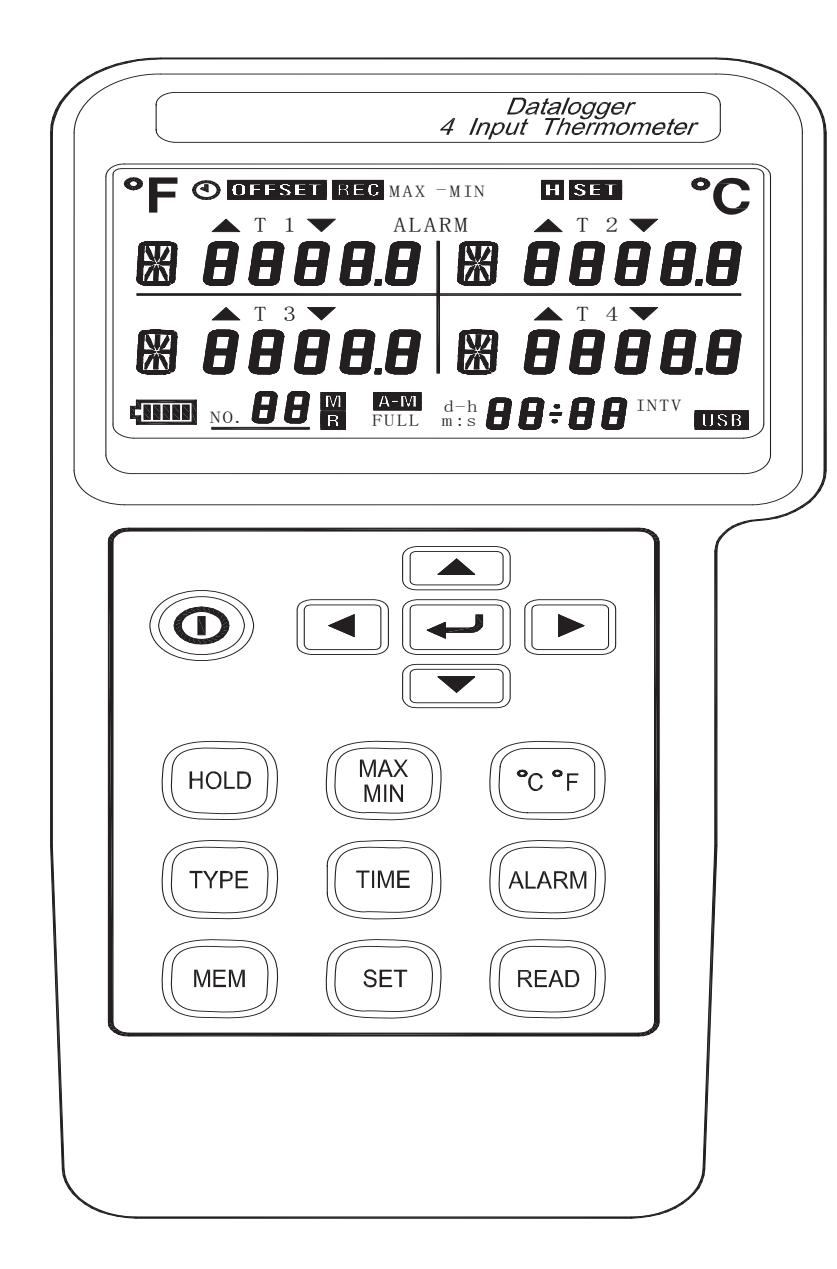

Shop online at

Omega.com®

omega.com e-mail: info@omega.com For latest product manuals: omegamanual.info

| ISO 9001          | ISO 9001          |
|-------------------|-------------------|
| CERTIFIED         | CERTIFIED         |
| CORPORATE QUALITY | CORPORATE QUALITY |
| STAMFORD, CT      | MANCHESTER, UK    |

# **SOFTWARE MANUAL for HH1384**

| RS232 Protocol                  |         |
|---------------------------------|---------|
|                                 |         |
| Hardware Requirements and Setup | •••••4  |
| Software Requirements and Setup | ·····5  |
| On-Line Operation               | 8       |
| Run the Software                | 8       |
| Record                          | ·····10 |
| Download                        | •••••12 |
| Erase Data Logger               | ·····14 |
| Data Convert                    | •••••15 |
| Apply for Excel                 | ·····15 |
| Apply for Graph                 | ·····17 |
| Sampling Time                   | ·····18 |
| RTC······                       | ·····19 |
| Auto Powe r Off                 | ·····20 |
| Alarm Range                     | ·····21 |
|                                 |         |

# **RS-232 Protocol**

#### On Line Transfer (8 bytes data to PC)

| Byte1    | Byte2   | Byte3   | Byte4   | Byte5 | Byte6    | Byte7 | Byte8   |
|----------|---------|---------|---------|-------|----------|-------|---------|
| Start 02 | Status1 | Status2 | Status3 |       | Fahrenhe | it    | Stop 03 |

Details:

(1) Start byte 02 (Byte1)

### (2) Status1 (Byte2)

| bit7 | bit6      | bit5  | bit4         | bit3 | bit2    | bit0~1              |
|------|-----------|-------|--------------|------|---------|---------------------|
| Full | Auto Rec. | No.99 | Auto pwr off | вт   | 0:C 1:F | 0:T1 1:T2 2:T3 3:T4 |

#### (3) Status2 (Byte3)

| bit7     | bit6     | bit5 | bit4 | bit0~bit3 |     |     |     |     |     |     |     |     |     |      |
|----------|----------|------|------|-----------|-----|-----|-----|-----|-----|-----|-----|-----|-----|------|
| Reserved | reserved | hold | read | 0:K       | 1:J | 2:E | 3:T | 4:R | 5:S | 6:N | 7:L | 8:U | 9:B | 10:C |

#### (4) Status3 (Byte4)

| bit7     | bit6  | bit5 | bit4      | bit3 | bit2 | bit0~1                         |  |  |  |
|----------|-------|------|-----------|------|------|--------------------------------|--|--|--|
| Reserved | under | over | Out range | plug | rec  | 0:normal 1:max 2:min 3:max-min |  |  |  |

#### (5) Fahrenheit

| Byte5    | Byte6      |                | Byte7     |                            |  |  |  |  |
|----------|------------|----------------|-----------|----------------------------|--|--|--|--|
| Fahrenhe | it Integer | bit7: positive | bit4,5: X | bit0~3: Fahrenheit Decimal |  |  |  |  |

If Positive then Fahrenheit Integer = 65536 - Fahrenheit

### (6) Stop Byte 03 (Byte6)

#### Pre-Order

#### "A" command:

| Byte1 | Byte2 | Byte3           | Byte4   | Byte5        | Byte6 | Byte7 |
|-------|-------|-----------------|---------|--------------|-------|-------|
| 02    | La    | ast Add of Auto | o Rec.s | Manual Rec.s | FF    | 03    |

**Commands**: (after "A" command)

### **Q** : Read Manually Recorded Data

02 + No.s of Rec.s + Data1 + Data2+.....+03

Data : Flg0 + Flg8 + Flg9 + (T1-T4)Type + YYMMDDhhnnss + T1F + T2F + T3F + T4F (3 Bytse + 4 Bytes + 6 Bytes + 3 Bytes x 4)

### **R** : Read Automatically Recorded Data

02 + Last Add + Data1 + Data2+.....+03 Data : 00 55 AA 00 + Flg0 + (T1-T4)Type + YYMMDDhhnnss + Intv + Rec.s + Flg8 + Flg9 + (T1F + T2F + T3F + T4F) + Flg8 + Flg9 + (T1F + T2F + T3F + T4F)+.....+03 (4 Bytes + 1 Byte + 4 Bytes + 6 Bytess + 1 Bytes + 3 Bytes + 2 Bytes + (3 Bytes x 4)

#### 19200,N,8,1

| _ |        | - |   |
|---|--------|---|---|
|   | $\sim$ | n |   |
|   | (I     | U |   |
| • |        | ~ | • |

| bit1~7   | bit0 |  |
|----------|------|--|
| Reserved | F    |  |

Flg8

| bit7      | bit4~6   | bit3    | bit2    | bit1    | bit0    |
|-----------|----------|---------|---------|---------|---------|
| Out range | Reserved | T4 Plug | T3 Plug | T2 Plug | T1 Plug |

Flg9

| bit7     | bit6     | bit5     | bit4     | bit3    | bit2    | bit1    | bit0    |
|----------|----------|----------|----------|---------|---------|---------|---------|
| T4 Under | T3 Under | T2 Under | T1 Under | T4 Over | T3 Over | T2 Over | T1 Over |

T: Set up Time of Meter

(4 Bytes)

"T" + hh + nn + ss

Туре

|   | bit4~7   | bit0~bit3 |     |     |     |     |     |     |     |     |     |      |  |
|---|----------|-----------|-----|-----|-----|-----|-----|-----|-----|-----|-----|------|--|
| F | Reserved | 0:K       | 1:J | 2:E | 3:T | 4:R | 5:S | 6:N | 7:L | 8:U | 9:B | 10:C |  |

Fahrenheit

| Byte1 Byte2        |  | Byte3          |           |                            |  |  |  |
|--------------------|--|----------------|-----------|----------------------------|--|--|--|
| Fahrenheit Integer |  | bit7: positive | bit4,5: X | bit0~3: Fahrenheit Decimal |  |  |  |

S : Set up Date of Meter

"S" + YY + MM + DD (4 Bytes)

### X : Read Real Time Clock

02 + YYMMDDhhnnss + 03 (8bytes)

U : Intv

"U" + 0 + 0 + 0 : Read Intv (02 + Intv + 03)

"U" + 1 + Intv + 0: Set up Intv

### V : Power-off Time

"V" + 0 + 0 : Read Power-off Time (02 + Index + 03)

"V" + 1 + Index + 0 : Set up Power-off Time

Index:

| 0     | 1      | 2      |
|-------|--------|--------|
| 5 min | 15 min | 30 min |

### W : Button command

"W" + B1 + B2 + B3 : Button Command

B1:

| bit7 | bit6 | bit5 | bit4 | bit3 | bit2 | bit1  | bit0 |
|------|------|------|------|------|------|-------|------|
| TYPE | МЕМ  | MAX  | TIME | SET  | C/F  | Alarm | Read |

B2:

| bit7   | bit6     | bit5 | bit4  | bit3  | bit2 | bit1 | bit0 |
|--------|----------|------|-------|-------|------|------|------|
| A.Rec. | Reserved | Down | Right | Enter | Left | Up   | Hold |

B3:

| bit3~bit7 | bit2           | bit1     | bit0       |
|-----------|----------------|----------|------------|
| Reserved  | Cancel MMA Rec | Cir Auto | Cir Manual |

# Hardware Requirements and Setup

# PC HardWare Requirements :

HDD, CD Rom, 486 PC or above, with USB port EGA or higher monitor 4M bytes or more memory size

# PC HardWare Setup :

Connect the Meter with PC by USB cable

# **Software Requirements and Setup**

- 1 Start up windows XP / 7 operating system
- 2 Close all other applications
- 3 Insert the disk in CD drive

| Meter<br>Software |
|-------------------|
| USB Driver        |
| User's Guide      |

To install USB to Serial driver, click

USB Driver

Meter Software

Follow the on-screen instructions to set up USB driver.

To install Serial to USB driver, click

Follow the on-screen instructions.

1).

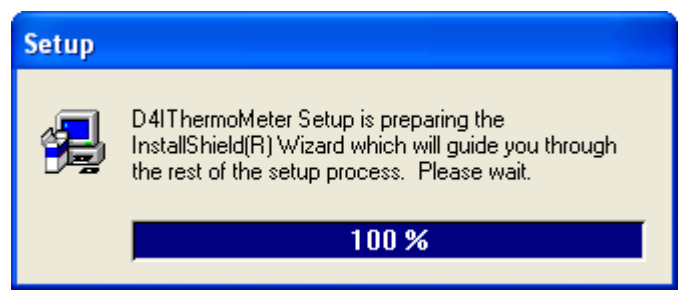

Setup program will run automatically.

2).

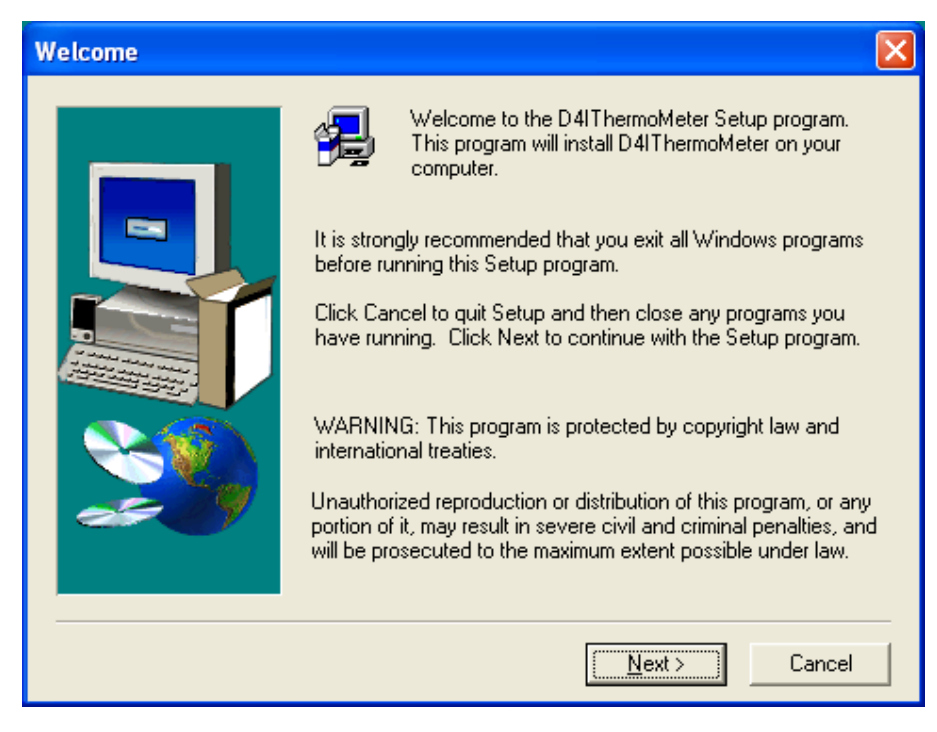

Click Next> button

3).

| Choose Destination Lo | cation                                                                                                    | × |
|-----------------------|----------------------------------------------------------------------------------------------------|---|
|                       | Setup will install D4IThermoMeter in the following folder.<br>To install to this folder, click Next.<br>To install to a different folder, click Browse and select another<br>folder.<br>You can choose not to install D4IThermoMeter by clicking<br>Cancel to exit Setup. |   |
|                       | C:\\D4IThermoMeter\D4IThermoMeter Browse                                                                                                    |   |
|                       | < <u>B</u> ack <u>Next</u> > Cancel                                                                                                    |   |

a. Click <u>N</u>ext> to use the default folder

or

b. Click Browse... to select a different folder

4).

| Select Program Folder | X                                                                                                    |
|-----------------------|----------------------------------------------------------------------------------------------------|
|                       | Setup will add program icons to the Program Folder listed below.<br>You may type a new folder name, or select one from the existing<br>Folders list. Click Next to continue.<br>Program Folders:<br>D4IThermoMeter<br>Existing Folders:<br>Administrative Tools<br>AVG Free 9.0<br>Ease Audio Converter<br>Games<br>InstallShield 5.5 Professional Edition |
|                       | Nero 7 Essentials<br>PL-2303 USB-Serial Driver                                                                                                    |
|                       |                                                                                                    |
|                       | < <u>B</u> ack <u>N</u> ext > Cancel                                                                                                    |

# Click <u>N</u>ext> button

| 🛃 D4IThermoMeter Setup |                                                                     |  |  |  |  |  |  |
|------------------------|---------------------------------------------------------------------|--|--|--|--|--|--|
| D4IThermoMeter         |                                                                     |  |  |  |  |  |  |
| 2 111 100 110          |                                                                     |  |  |  |  |  |  |
|                        |                                                                     |  |  |  |  |  |  |
|                        | Copying program files<br>c\program files\htmeter\htmeter.exe<br>2 % |  |  |  |  |  |  |

Setup is completed.

# **On-Line Operation**

### Run the software

1. Click "Start" form Start menu then move to "All Programs" (or "Programs") then "D4IThermoMeter" and then click the "D4IThermoMeter" icon.

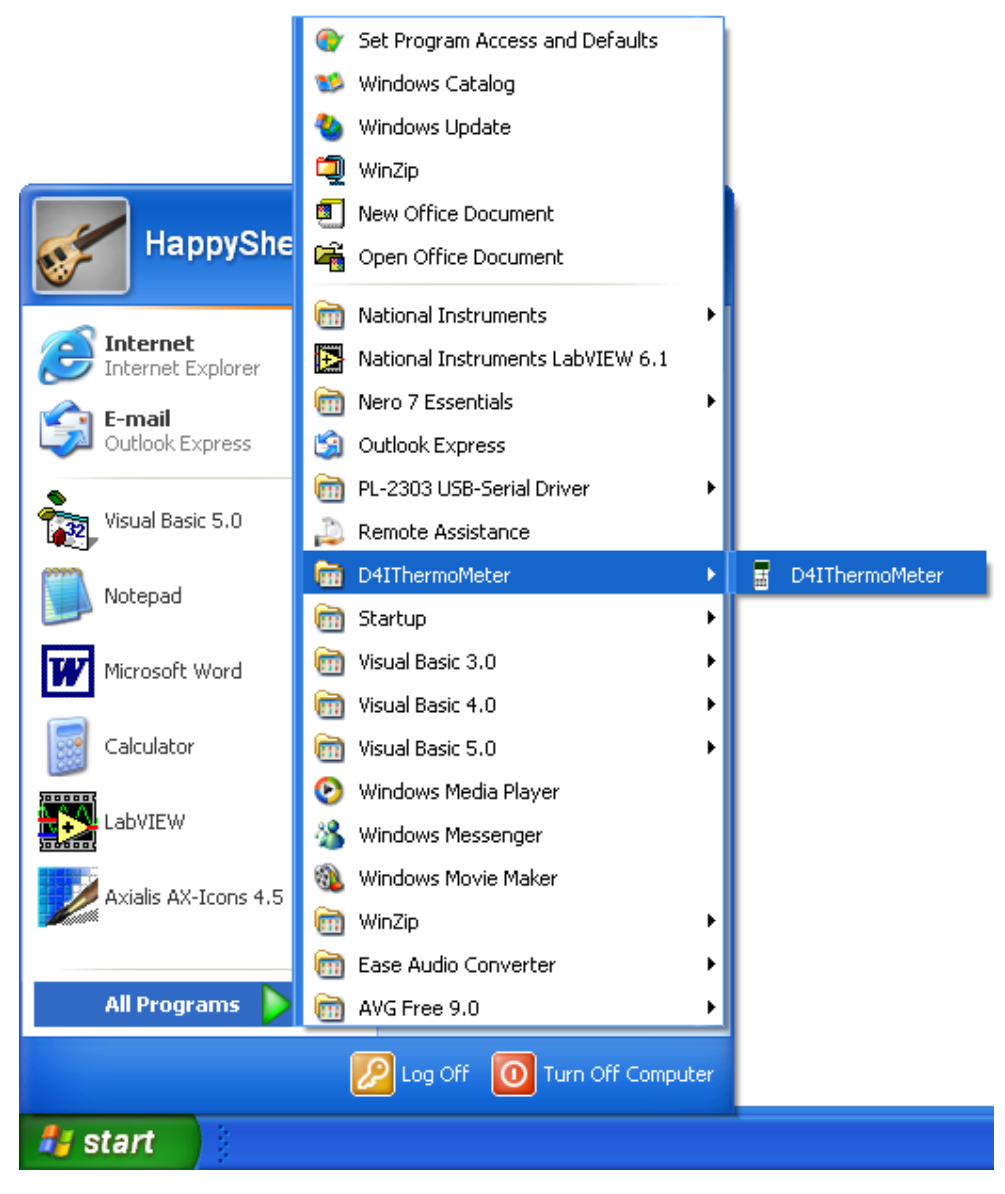

2.

Click an available COM port

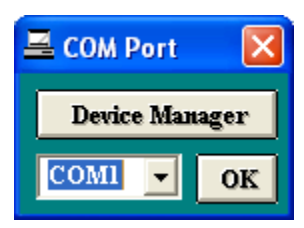

3. Main software screen

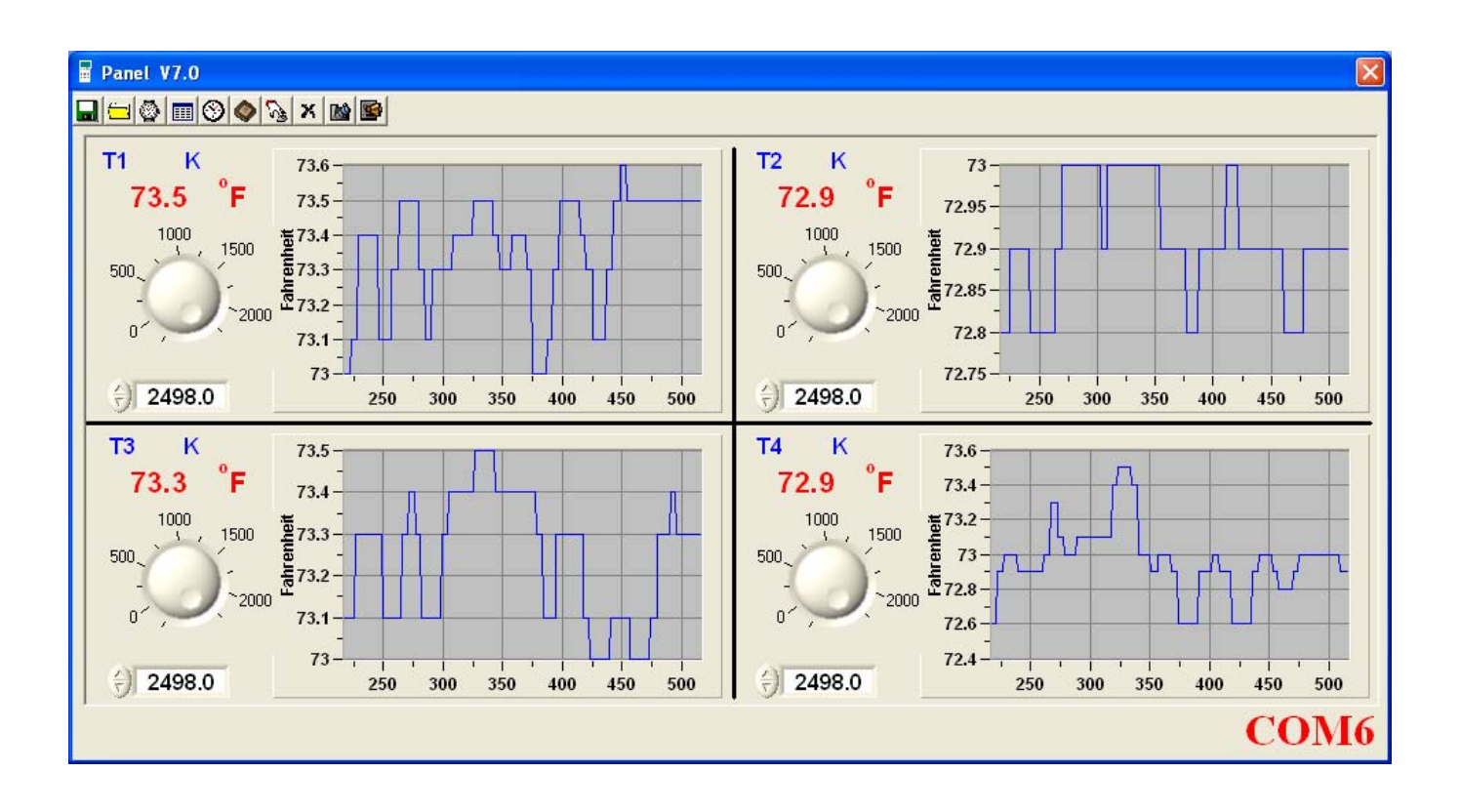

# Record

# Save to Hard Disk (PC)

Click 🖬 button. The dialog box shown below will appear.

| Save As              |                                         | ? 🗙 |
|----------------------|-----------------------------------------|-----|
| Savejn:              | My Documents 💽 🔶 🖆 🏢 -                  |     |
| <b>D</b><br>Recent   | ea My Music<br>但 My Pictures            |     |
| Desktop              |                                         |     |
| My Documents         |                                         |     |
| My Computer          |                                         |     |
| <b>S</b>             | File <u>n</u> ame:                      | /e  |
| My Network<br>Places | Save as <u>type:</u> Data Files (*.txt) |     |

Input a file name and then click "Save" to begin saving data to the file just named.

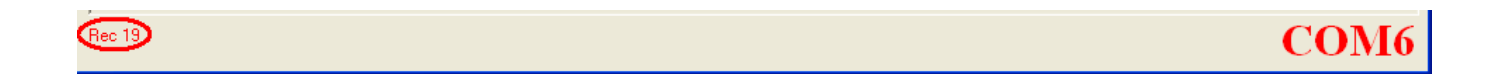

Click 🖭 button to stop recording.

### Save to EEPROM

### 1. Automatically Record

Keep pressing <u>MEM</u> on the meter till <u>A-M</u> flashes on LCD to record data. Keep pressing <u>MEM</u> again till <u>A-M</u> disappears to stop recording.

### 2. Manually Record

Press the MEM on the meter momentarily to store one reading. The M then flashes once.

# **Download Data**

### 1. Download Data from Hard Disk

| Open                 |                             |                                               |   |          | ? 🔀          |
|----------------------|-----------------------------|-----------------------------------------------|---|----------|--------------|
| Look jn:             | 📋 My Document               | ts                                            | • | + 🗈 💣 🎟+ |              |
| 📁<br>Recent          | 📸 My Music<br>🖳 My Pictures |                                               |   |          |              |
| Desktop              |                             |                                               |   |          |              |
| My Documents         |                             |                                               |   |          |              |
| My Computer          |                             |                                               |   |          |              |
| <b></b>              | File <u>n</u> ame:          |                                               |   | •        | <u>O</u> pen |
| My Network<br>Places | Files of <u>type</u> :      | Data Files (*.txt)  Open as <u>r</u> ead-only |   | •        | Cancel       |

Click 🗐 button. The Open window, shown below, appears

Input the file that was selected earlier and then click the Open button.

### 2. Download Data from EEPROM

Click Sutton. The Load window, shown below, will open.

|                               | 🔷 Data Logger | r           |        | X         |
|-------------------------------|---------------|-------------|--------|-----------|
|                               | Memory Size   | Remained    | 100.0% | Completed |
|                               | 512 K         | 495.7       |        |           |
|                               | Set DateTi    | ime         | Intv.  | Rec.s     |
|                               | 1 2010/03/1   | 19 11:09:41 | 1      | 145       |
|                               | 2 2010/03/1   | 19 11:12:58 | 1      | 421       |
|                               | 3 2010/03/1   | 19 11:20:08 | 1      | 38        |
| Load                          |               |             |        |           |
| Automatically Recorded Data   |               |             |        |           |
| C Manually Recorded Data OK → |               |             |        |           |

Click on a SET number to view the set's details. For example, in the window above, there are 3 sets from which to choose. The list below side is an example of an opened set.

| 🎞 Data I | List                |        |      |      |        | × |
|----------|---------------------|--------|------|------|--------|---|
| 🗖 🖓      |                     |        |      |      |        |   |
| ۴F       | Date Time           | T1 · K | T2-K | T3-K | T4 · K |   |
| 1        | 2010/03/19 11:09:41 | 73.3   | 72.9 | 73.3 | 72.9   |   |
| 2        | 2010/03/19 11:09:42 | 73.3   | 72.9 | 73.3 | 72.9   |   |
| 3        | 2010/03/19 11:09:43 | 73.3   | 73.0 | 73.3 | 72.9   |   |
| 4        | 2010/03/19 11:09:44 | 73.3   | 73.0 | 73.1 | 72.9   |   |
| 5        | 2010/03/19 11:09:45 | 73.3   | 73.0 | 73.1 | 72.9   |   |
| 6        | 2010/03/19 11:09:46 | 73.3   | 73.0 | 73.1 | 73.0   |   |
| 7        | 2010/03/19 11:09:47 | 73.3   | 73.0 | 73.1 | 73.0   |   |
| 8        | 2010/03/19 11:09:48 | 73.3   | 73.0 | 73.1 | 73.0   |   |
| 9        | 2010/03/19 11:09:49 | 73.3   | 73.0 | 73.1 | 73.0   |   |
| 10       | 2010/03/19 11:09:50 | 73.3   | 73.0 | 73.3 | 73.0   | - |

To read manually recorded data, select Manually Recorded data then Press OK to confirm.

|                             | ⊞ M | 🎟 Manual Record 🛛 🔀 |         |         |         |         |  |
|-----------------------------|-----|---------------------|---------|---------|---------|---------|--|
|                             | 8   | x                   |         |         |         |         |  |
|                             |     | Date Time           | T1      | T2      | T3      | T4      |  |
|                             | ۴F  | 2010/03/19 11:12:09 | K: 72.8 | K: 72.8 | K: 73.4 | K: 73.0 |  |
|                             | ۴F  | 2010/03/19 11:12:12 | K: 72.8 | K: 72.8 | K: 74.3 | K: 73.0 |  |
|                             | ۴F  | 2010/03/19 11:20:03 | K: 73.4 | K: 73.6 | K: 73.3 | K: 74.9 |  |
|                             |     |                     |         |         |         |         |  |
|                             |     |                     |         |         |         |         |  |
|                             |     |                     |         |         |         |         |  |
|                             |     |                     |         |         |         |         |  |
| Load                        |     |                     |         |         |         |         |  |
| Automatically Recorded Data |     |                     |         |         |         |         |  |
| Manually Recorded Data OK   |     |                     |         |         |         |         |  |

# Erase Memory

Click 📕 button. The dialog box, shown below, will open.

| Erase  Automatically Recorded Data  Manually Recorded Data  OK       |
|----------------------------------------------------------------------|
| Warning                                                              |
| All the Automatically Recorded data in memory will be deleted!       |
| Erase C Automatically Recorded Data C Manually Recorded Data OK      |
| Warning  X All the Manually Recorded data in memory will be deleted! |
| OK Cancel                                                            |

Press **OK** button to confirm.

# Data Convert

### Apply for Excel

Open Microsoft Excel, find the file saved in Excel type, for example, test.xls.

| Open                                            |                        |                                                            |                                                                   |            |   |   |   |   |   |               |       |               | ?     | × |
|-------------------------------------------------|------------------------|------------------------------------------------------------|-------------------------------------------------------------------|------------|---|---|---|---|---|---------------|-------|---------------|-------|---|
| Look <u>i</u> n:                                | 🛅 My Docur             | nents                                                      |                                                                   | •          | + | £ | Q | × | ď | :::: <b>-</b> | Tools | •             |       |   |
| History<br>My Documents<br>Desktop<br>Favorites | Adobe                  | 5                                                          |                                                                   |            |   |   |   |   |   |               |       |               |       |   |
| Mv Network                                      | File <u>n</u> ame:     |                                                            |                                                                   |            |   |   |   |   |   | •             | [     | <b>2</b><br>2 | pen   | • |
| Places                                          | Files of <u>type</u> : | All File                                                   | s                                                                 |            |   |   |   |   |   | -             |       | Ca            | incel |   |
|                                                 |                        | All File<br>All Mici<br>Micros<br>Web P<br>Text F<br>Query | s<br>rosoft Excel F<br>oft Excel Files<br>'ages<br>'iles<br>Files | Files<br>s |   |   |   |   |   | •             |       |               |       |   |

or find any file already saved in HDD, for example, sample.dat.

The "Text Import Wizard" then appears. Follow the steps 1 to 3 to complete.

| Text Import Wizard - Step 1 of 3                                                                                                    | ?× |
|----------------------------------------------------------------------------------------------------|----|
| The Text Wizard has determined that your data is Delimited.<br>If this is correct, choose Next, or choose the data type that best describes your data.<br>Original data type<br>Choose the file type that best describes your data:<br>© Delimited Characters such as commas or tabs separate each field.<br>© Fixed width - Fields are aligned in columns with spaces between each field. |    |
| Start import at <u>r</u> ow: 1 File <u>o</u> rigin: Windows (ANSI)                                                                                                    | •  |
| Preview of file C:\Documents and Settings\HappySheu\\sample.4ch.                                                                                                    |    |
| 1 *FDate TimeT1 - KT2 - KT3 - KT4 - K<br>2 12010/03/19 11:09:4173.372.973.372.9<br>3 22010/03/19 11:09:4273.372.973.372.9<br>4 32010/03/19 11:09:4373.373.073.372.9<br>5 42010/03/19 11:09:4473.373.073.172.9                                                                                                    |    |
| <u> </u>                                                                                                    | F  |
| Cancel < Back Next >                                                                                                    | sh |

Click Next> button

| Text In          | nport Wizard - Step 2 of 3                                                                                      | ? 🔀           |
|------------------|----------------------------------------------------------------------------------------------------|---------------|
| This so<br>how y | creen lets you set the delimiters your data contains. You can see<br>our text is affected in the preview below. |               |
| Delim            | iters                                                                                                    | niters as one |
|                  | Tab Semicolon Comma                                                                                             |               |
|                  | Space 🔽 Other: Text gualifier:                                                                                  | •             |
|                  |                                                                                                    |               |
| -Data p          | review                                                                                                    |               |
|                  |                                                                                                    |               |
| ° F              | Date Time T1 - K T2 - K T3 - K T4 - K                                                                           |               |
| 2                | 2010/03/19 11:09:41 73.3 72.9 73.3 72.9                                                                         |               |
| 3                | 2010/03/19 11:09:43 73.3 73.0 73.3 72.9                                                                         |               |
| 4                | 2010/03/19 11:09:44 73.3 73.0 73.1 72.9                                                                         | -             |
|                  |                                                                                                    |               |
|                  |                                                                                                    | _             |
|                  | Cancel < <u>B</u> ack Next >                                                                                    | <u> </u>      |

### Click Next> button

| Text Import Wizard - Step 3 o                                             | f 3                       |                              |                                   |                   | ? 🛛        |
|---------------------------------------------------------------------------|---------------------------|------------------------------|-----------------------------------|-------------------|------------|
| This screen lets you select each colur<br>the Data Format.                | nn and set                | ſ                            | Column dat<br>ⓒ <u>G</u> enera    | a format —<br>al  |            |
| 'General' converts numeric values to values to dates, and all remaining v | o numbers,<br>alues to te | , date<br>ext.               | C <u>⊺</u> ext<br>C <u>D</u> ate: | MDY               | •          |
|                                                                           |                           |                              | 🔿 Do not                          | import col        | umn (skip) |
| <u>A</u> dvanced                                                          |                           |                              |                                   |                   |            |
| Data preview                                                              |                           |                              |                                   |                   | 21         |
| Propose Time                                                              | Jeneral<br>Tl - V         | <del>Jenera.</del><br>T2 - V | $r_2 - v$                         | Jeneral<br>T4 - V | seneral    |
| 1 2010/03/19 11:09:41                                                     | 73.3                      | 72.9                         | 73.3                              | 72.9              |            |
| 2 2010/03/19 11:09:42                                                     | 73.3                      | 72.9                         | 73.3                              | 72.9              |            |
| 3 2010/03/19 11:09:43                                                     | 73.3                      | 73.0                         | 73.3                              | 72.9              |            |
| 4 2010/03/19 11:09:44                                                     | 73.3                      | 73.0                         | 73.1                              | 72.9              | -          |
|                                                                           |                           |                              |                                   |                   | •          |
|                                                                           | Cape                      | el                           | < Back                            | Nex               | Finish     |
|                                                                           |                           |                              | 4 Darie                           |                   |            |

### Click Finish button

|   | A  | В               | С      | D      | E      | F      |  |
|---|----|-----------------|--------|--------|--------|--------|--|
| 1 | °F | Date Time       | T1 - K | T2 - K | T3 - K | T4 - K |  |
| 2 | 1  | 3/19/2010 11:09 | 73.3   | 72.9   | 73.3   | 72.9   |  |
| 3 | 2  | 3/19/2010 11:09 | 73.3   | 72.9   | 73.3   | 72.9   |  |
| 4 | 3  | 3/19/2010 11:09 | 73.3   | 73     | 73.3   | 72.9   |  |
| 5 | 4  | 3/19/2010 11:09 | 73.3   | 73     | 73.1   | 72.9   |  |

### Apply for Graph

Open a saved data file in the software program and then select a channel to confirm.

| 🎟 samp | le.4ch              |      |    |      |      |        | × |
|--------|---------------------|------|----|------|------|--------|---|
| 8      | c                   | lick |    |      |      |        |   |
| ۴F     | Date Time           | п к  |    | T2-K | T3-K | T4 - K |   |
| 1      | 2010/03/19 11:09:41 | 73   | 13 | 72.9 | 73.3 | 72.9   |   |
| 2      | 2010/03/19 11:09:42 | 73   | 33 | 72.9 | 73.3 | 72.9   |   |
| 3      | 2010/03/19 11:09:43 | 73   | 33 | 73.0 | 73.3 | 72.9   |   |
| 4      | 2010/03/19 11:09:44 | 73   | 33 | 73.0 | 73.1 | 72.9   |   |
| 5      | 2010/03/19 11:09:45 | 73   | 33 | 73.0 | 73.1 | 72.9   |   |
| 6      | 2010/03/19 11:09:46 | 73   | 33 | 73.0 | 73.1 | 73.0   |   |
| 7      | 2010/03/19 11:09:47 | 73   | 33 | 73.0 | 73.1 | 73.0   |   |
| 8      | 2010/03/19 11:09:48 | 73   | 33 | 73.0 | 73.1 | 73.0   |   |
| 9      | 2010/03/19 11:09:49 | 73   | 33 | 73.0 | 73.1 | 73.0   |   |
| 10     | 2010/03/19 11:09:50 | 73   |    | 73.0 | 73.3 | 73.0   | - |

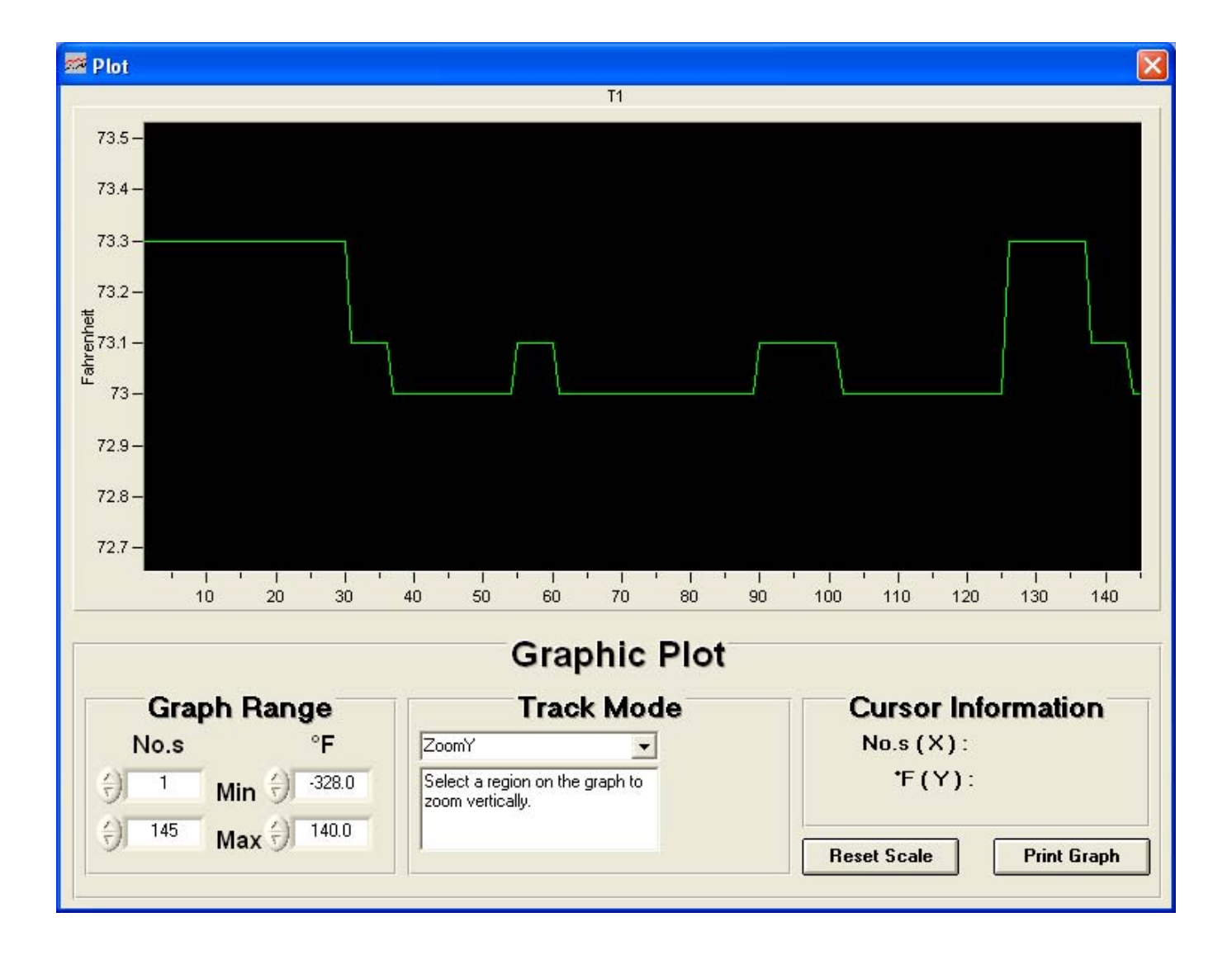

# Sampling Time

PC Sampling Rate:

(rate at which the PC collects readings while connected to the meter)

Click 💁 on the Menu Bar.

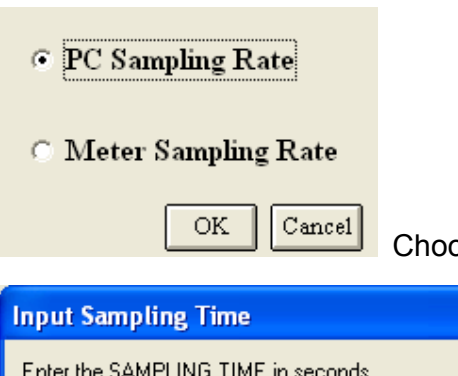

Choose "PC Sampling Rate" and then click "OK" buton.

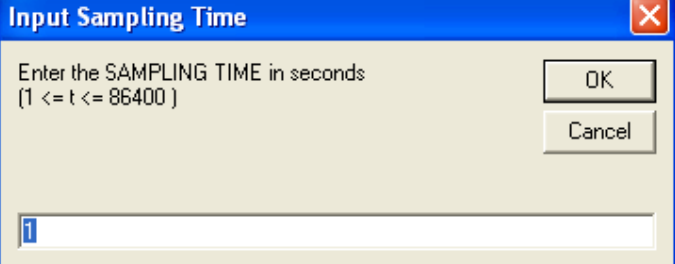

In the **Input Sampling Time** dialog box, input a sampling time and then click **"OK**" button to confirm.

### Meter Sampling Rate:

(rate at which meter stores readings)

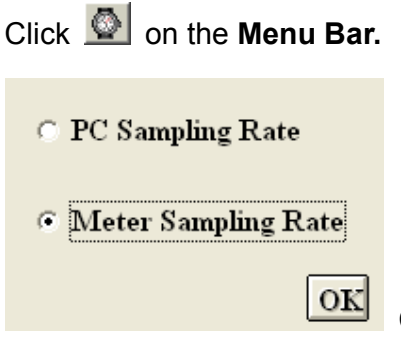

Choose "PC Sampling Rate" and then click "OK" buton.

| Input Sampling Time                                    | X            |
|--------------------------------------------------------|--------------|
| Enter the SAMPLING TIME in seconds<br>(1 <= t <= 255 ) | OK<br>Cancel |
| 0                                                      |              |

Input a sampling time and then click **"OK**" button to confirm.

# RTC (Real Time Clock)

Click On the Menu Bar to set the meter time to PC system time.

| Time                          |
|-------------------------------|
| PC System Time                |
| Meter Time                    |
| Set Meter Time To System Time |
| Exit                          |

Click **PC System Time** to show PC System Time or **Meter Time** to show Meter Time.

| Time                               |  |  |
|------------------------------------|--|--|
| 2010/03/23 09:35:39                |  |  |
| 2010/03/23 09:35:39                |  |  |
| Set Meter Time To System Time Exit |  |  |

Click Set Meter Time To System Time to set the meter time to PC system time.

# Auto Power Off

Click Menu Bar. The window shown below will appear.

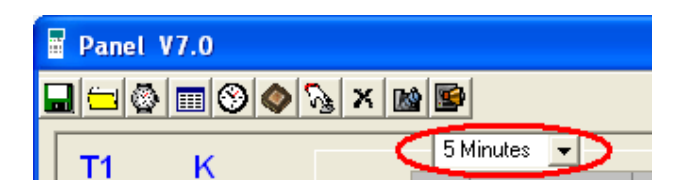

Select an expected power-off Time to confirm.

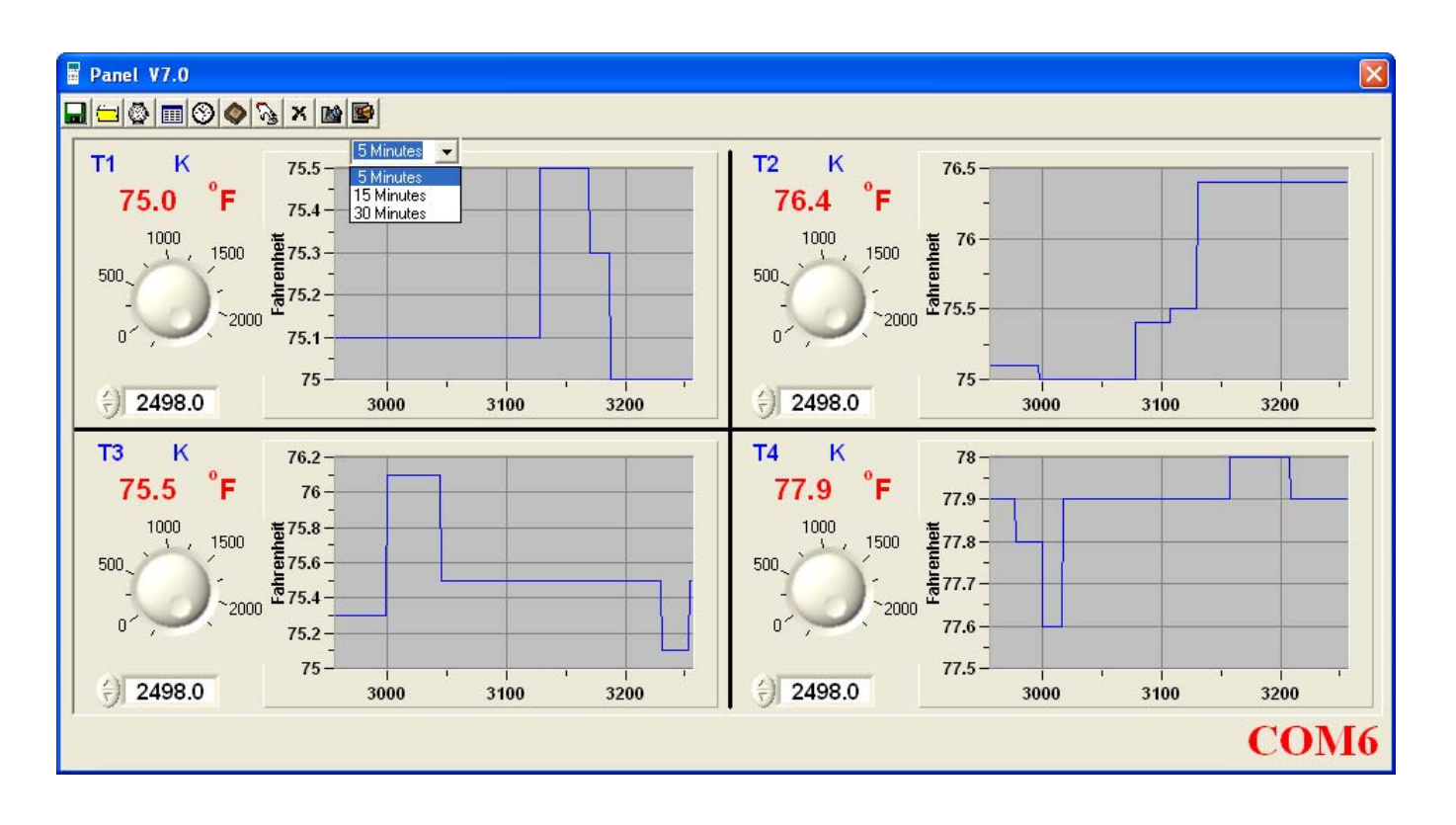

# Alarm Range

Click 📓 on the **Menu Bar.** The window shown below will appear.

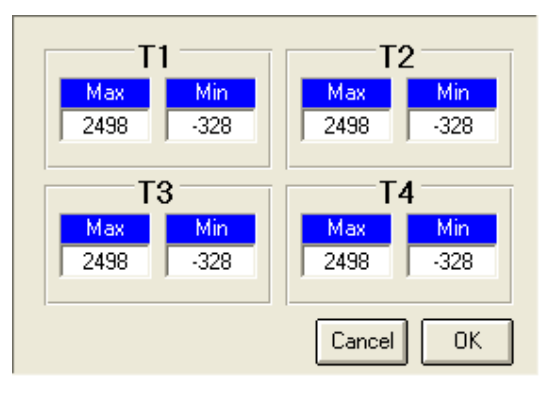

Change the alarm range and then press

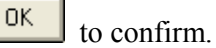

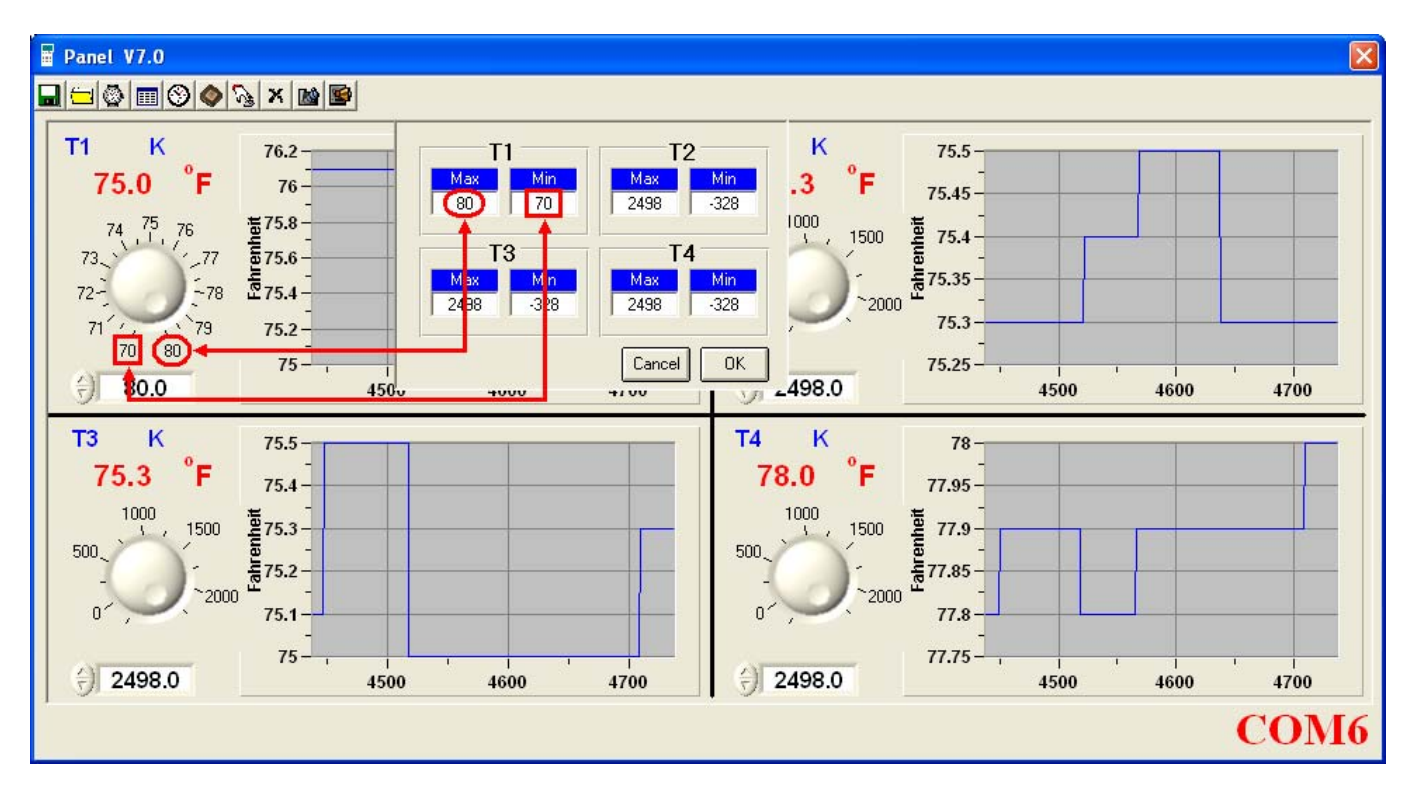

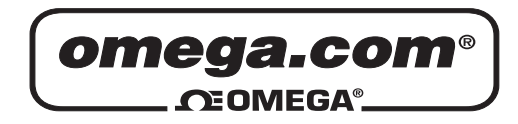

#### OMEGAnet<sup>®</sup> Online Service omega.com

Internet e-mail info@omega.com

### Servicing North America:

| U.S.A.:<br>ISO 9001 Certified         | Omega Engineering, Inc., One Omega<br>Stamford, CT 06907-0047<br>Toll-Free: 1-800-826-6342<br>FAX: (203) 359-7700                                         | Drive, P.O. Box 4047<br>Tel: (203) 359-1660<br>e-mail: info@omega.com           |
|---------------------------------------|----------------------------------------------------------------------------------------------------|---------------------------------------------------------------------------------|
| Canada:                               | 976 Bergar<br>Laval (Quebec), Canada H7L 5A1<br>Toll-Free: 1-800-826-6342<br>FAX: (514) 856-6886                                                          | TEL: (514) 856-6928<br>e-mail: info@omega.ca                                    |
| For imme                              | ediate technical or applica                                                                                                    | tion assistance:                                                                |
| U.S.A. and Canada:                    | Sales Service: 1-800-826-6342/1-800-TC-OMEGA®<br>Customer Service: 1-800-622-2378/1-800-622-BEST®<br>Engineering Service: 1-800-872-9436/1-800-USA-WHEN®  |                                                                                 |
| Mexico:                               | En Español: 001 (203) 359-7803<br>info@omega.com.mx                                                                                                    | FAX: (001) 203-359-7807<br>e-mail: espanol@omega.com                            |
|                                       | Servicing Europe:                                                                                                    |                                                                                 |
| Benelux:                              | Managed by the United Kingdom Offic<br>Toll-Free: 0800 099 3344<br>FAX: +31 20 643 46 43                                                                  | ce<br>TEL: +31 20 347 21 21<br>e-mail: sales@omega.nl                           |
| Czech Republic:                       | Frystatska 184<br>733 01 Karviná, Czech Republic<br>Toll-Free: 0800-1-66342<br>FAX: +420-59-6311114                                                       | TEL: +420-59-6311899<br>e-mail: info@omegashop.cz                               |
| France:                               | Managed by the United Kingdom Offic<br>Toll-Free: 0800 466 342<br>FAX: +33 (0) 130 57 54 27                                                               | ce<br>TEL: +33 (0) 161 37 29 00<br>e-mail: sales@omega.fr                       |
| Germany/Austria:                      | Daimlerstrasse 26<br>D-75392 Deckenpfronn, Germany<br>Toll-Free: 0 800 6397678<br>FAX: +49 (0) 7056 9398-29                                               | TEL: +49 (0) 7059 9398-0<br>e-mail: info@omega.de                               |
| United Kingdom:<br>ISO 9001 Certified | OMEGA Engineering Ltd.<br>One Omega Drive, River Bend Technol<br>Irlam, Manchester M44 5BD England<br>Toll-Free: 0800-488-488<br>FAX: +44 (0)161 777-6622 | logy Centre, Northbank<br>TEL: +44 (0)161 777-6611<br>e-mail: sales@omega.co.uk |

It is the policy of OMEGA Engineering, Inc. to comply with all worldwide safety and EMC/EMI regulations that apply. OMEGA is constantly pursuing certification of its products to the European New Approach Directives. OMEGA will add the CE mark to every appropriate device upon certification. The information contained in this document is believed to be correct, but OMEGA accepts no liability for any errors it contains, and reserves the right to alter specifications without notice. WARNING: These products are not designed for use in, and should not be used for, human applications.

### WARRANTY/DISCLAIMER

OMEGA ENGINEERING, INC. warrants this unit to be free of defects in materials and workmanship for a period of **13 months** from date of purchase. OMEGA's WARRANTY adds an additional one (1) month grace period to the normal **one (1) year product warranty** to cover handling and shipping time. This ensures that OMEGA's customers receive maximum coverage on each product.

If the unit malfunctions, it must be returned to the factory for evaluation. OMEGA's Customer Service Department will issue an Authorized Return (AR) number immediately upon phone or written request. Upon examination by OMEGA, if the unit is found to be defective, it will be repaired or replaced at no charge. OMEGA's WARRANTY does not apply to defects resulting from any action of the purchaser, including but not limited to mishandling, improper interfacing, operation outside of design limits, improper repair, or unauthorized modification. This WARRANTY is VOID if the unit shows evidence of having been tampered with or shows evidence of having been damaged as a result of excessive corrosion; or current, heat, moisture or vibration; improper specification; misapplication; misuse or other operating conditions outside of OMEGA's control. Components in which wear is not warranted, include but are not limited to contact points, fuses, and triacs.

OMEGA is pleased to offer suggestions on the use of its various products. However, OMEGA neither assumes responsibility for any omissions or errors nor assumes liability for any damages that result from the use of its products in accordance with information provided by OMEGA, either verbal or written. OMEGA warrants only that the parts manufactured by the company will be as specified and free of defects. OMEGA MAKES NO OTHER WARRANTIES OR REPRESENTATIONS OF ANY KIND WHATSOEVER, EXPRESSED OR IMPLIED, EXCEPT THAT OF TITLE, AND ALL IMPLIED WARRANTIES INCLUDING ANY WARRANTY OF MERCHANTABILITY AND FITNESS FOR A PARTICULAR PURPOSE ARE HEREBY DISCLAIMED. LIMITATION OF LIABILITY: The remedies of purchaser set forth herein are exclusive, and the total liability of OMEGA with respect to this order, whether based on contract, warranty, negligence, indemnification, strict liability or otherwise, shall not exceed the purchase price of the component upon which liability is based. In no event shall OMEGA be liable for consequential, incidental or special damages.

CONDITIONS: Equipment sold by OMEGA is not intended to be used, nor shall it be used: (1) as a "Basic Component" under 10 CFR 21 (NRC), used in or with any nuclear installation or activity; or (2) in medical applications or used on humans. Should any Product(s) be used in or with any nuclear installation or activity, medical application, used on humans, or misused in any way, OMEGA assumes no responsibility as set forth in our basic WARRANTY/DISCLAIMER language, and, additionally, purchaser will indemnify OMEGA and hold OMEGA harmless from any liability or damage whatsoever arising out of the use of the Product(s) in such a manner.

## **RETURN REQUESTS/INQUIRIES**

Direct all warranty and repair requests/inquiries to the OMEGA Customer Service Department. BEFORE RETURNING ANY PRODUCT(S) TO OMEGA, PURCHASER MUST OBTAIN AN AUTHORIZED RETURN (AR) NUMBER FROM OMEGA'S CUSTOMER SERVICE DEPARTMENT (IN ORDER TO AVOID PROCESSING DELAYS). The assigned AR number should then be marked on the outside of the return package and on any correspondence.

The purchaser is responsible for shipping charges, freight, insurance and proper packaging to prevent breakage in transit.

FOR **WARRANTY** RETURNS, please have the following information available BEFORE contacting OMEGA:

- 1. Purchase Order number under which the product was PURCHASED,
- 2. Model and serial number of the product under warranty, and
- 3. Repair instructions and/or specific problems relative to the product.

FOR **NON-WARRANTY** REPAIRS, consult OMEGA for current repair charges. Have the following information available BEFORE contacting OMEGA:

- 1. Purchase Order number to cover the COST of the repair,
- 2. Model and serial number of theproduct, and
- 3. Repair instructions and/or specific problems relative to the product.

OMEGA's policy is to make running changes, not model changes, whenever an improvement is possible. This affords our customers the latest in technology and engineering.

OMEGA is a registered trademark of OMEGA ENGINEERING, INC.

© Copyright 2009 OMEGA ENGINEERING, INC. All rights reserved. This document may not be copied, photocopied, reproduced, translated, or reduced to any electronic medium or machine-readable form, in whole or in part, without the prior written consent of OMEGA ENGINEERING, INC.

# Where Do I Find Everything I Need for Process Measurement and Control? OMEGA...Of Course!

Shop online at omega. com<sup>SM</sup>

# TEMPERATURE

- ☑ Thermocouple, RTD & Thermistor Probes, Connectors, Panels & Assemblies
- ☑ Wire: Thermocouple, RTD & Thermistor
- Calibrators & Ice Point References
- Recorders, Controllers & Process Monitors
- Infrared Pyrometers

# **PRESSURE, STRAIN AND FORCE**

- Transducers & Strain Gages
- Load Cells & Pressure Gages
- Displacement Transducers
- Instrumentation & Accessories

# **FLOW/LEVEL**

- Rotameters, Gas Mass Flowmeters & Flow Computers
- Air Velocity Indicators
- Turbine/Paddlewheel Systems
- Totalizers & Batch Controllers

# **pH/CONDUCTIVITY**

- PH Electrodes, Testers & Accessories
- Benchtop/Laboratory Meters
- Controllers, Calibrators, Simulators & Pumps
- Industrial pH & Conductivity Equipment

# **DATA ACQUISITION**

- Data Acquisition & Engineering Software
- Communications-Based Acquisition Systems
- Plug-in Cards for Apple, IBM & Compatibles
- Datalogging Systems
- Recorders, Printers & Plotters

## **HEATERS**

- Heating Cable
- Cartridge & Strip Heaters
- Immersion & Band Heaters
- Flexible Heaters
- Laboratory Heaters

### ENVIRONMENTAL MONITORING AND CONTROL

- Metering & Control Instrumentation
- Refractometers
- Pumps & Tubing
- Air, Soil & Water Monitors
- Industrial Water & Wastewater Treatment
- PH, Conductivity & Dissolved Oxygen Instruments